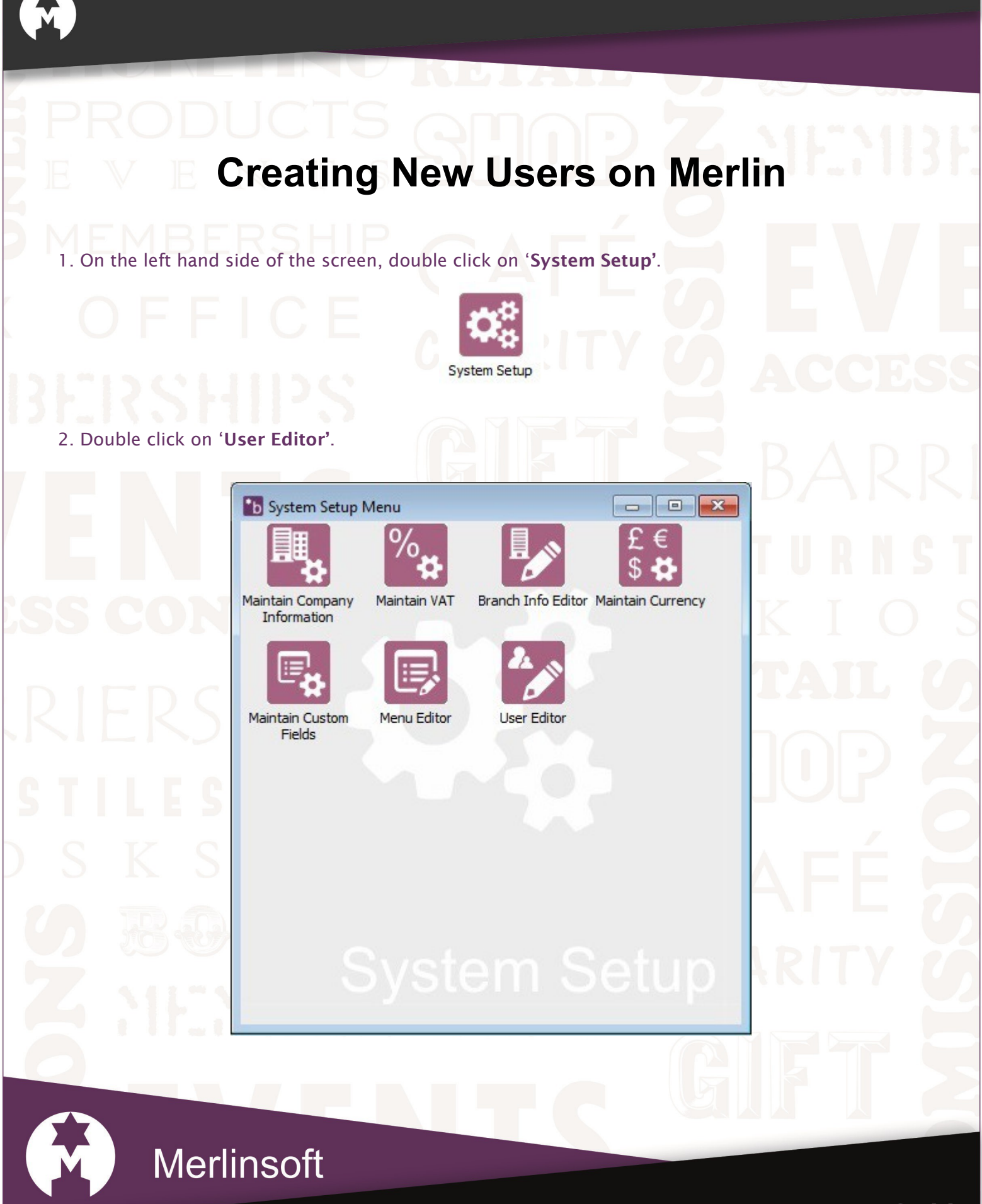

www.merlinsoft.co.uk 0 1 2 2 6 2 9 4 4 1 3 sales@merlinsoft.co.uk

## Merlinsoft//

Market leaders in design and innovation. Empowering customers by providing tailored solutions to meet individual needs

## PRODUCTS STOP 3. Click on the 'New User' icon.

|  | b User Manag   | er       |            |                | 77 |  |
|--|----------------|----------|------------|----------------|----|--|
|  | User View Help |          |            |                |    |  |
|  |                |          |            |                |    |  |
|  | Username       | Password | Supervisor | Full Name      |    |  |
|  | A1             | *****    | False      | A Salesperson  |    |  |
|  | ADMIN          | *****    | True       | Administrator  |    |  |
|  | NEE            | *****    | True       | Neelam         |    |  |
|  | NEELEE         | *****    | True       | Neelee Toddlam |    |  |
|  | S1             | *****    | True       | A Supervisor   |    |  |
|  | SUPERVISOR     | *****    | True       | Supervisor     |    |  |
|  |                |          |            |                |    |  |

4. A 'User Information' window will open. Enter in the details.

| b User Information                                          |                               | ×                                    |  |  |
|-------------------------------------------------------------|-------------------------------|--------------------------------------|--|--|
| Username Short Code Short Code Short Code User's Full Name: | - Options<br>Bac<br>Ad<br>EPC | ckOffice<br>ministrator<br>DS Access |  |  |
|                                                             | ОК                            | Cancel                               |  |  |

The 'Username' will be used for Back Office. The 'Short Code' is 3 Letters used to log on the EPOS. The 'Password' will be used for both Back Office and EPOS. The 'Name' is the full name of the User.

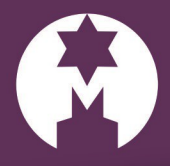

Merlinsoft

www.merlinsoft.co.uk 0 1 2 2 6 2 9 4 4 1 3 sales@merlinsoft.co.uk

## Merlinsoft//

Market leaders in design and innovation. Empowering customers by providing tailored solutions to meet individual needs

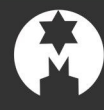

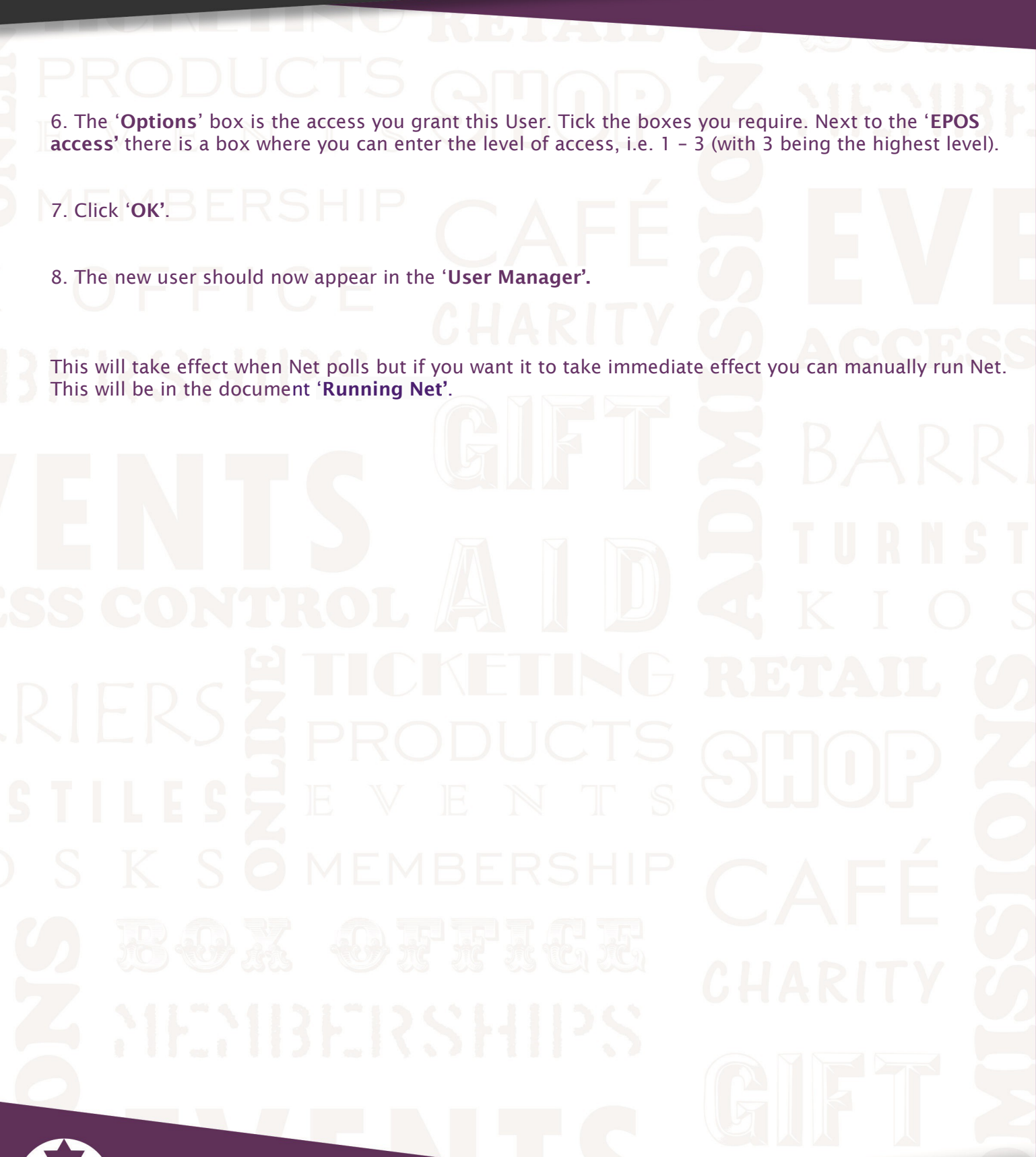

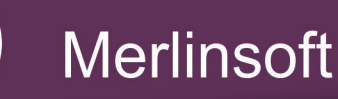

www.merlinsoft.co.uk 0 1 2 2 6 2 9 4 4 1 3 sales@merlinsoft.co.uk

## Merlinsoft//

Market leaders in design and innovation. Empowering customers by providing tailored solutions to meet individual needs